## **Booking Engine | Confirmation Letter**

When a guest makes a booking on your website Booking Engine, an Email Confirmation will be automatically sent to the Guest and to the Hotel at the main email address. The Email Confirmation sent is set in Default Letters under "Website Booking Confirmation" and can be changed by you at any time.

By default, the "Website Booking Confirmation" is set to the BookingCenter Template Letter called the "BookingCenter Default Confirmation Letter". This pre-defined template is available for you to use, but can not be edited or modified in any way.

If you choose not to use the BookingCenter Default Confirmation Letter and want to use a Custom Letter, then select this Letter in Default Letter section. When using a custom letter we will send a copy of the exact same letter to the property email if your setting state to CC the property on website bookings and you have the CC flag set on the custom letter. To add a Custom Letter, see Letters Setup

Please note that selecting a different Letter will change the email confirmation immediately, so please test any changes you make to the Letter before changing the Default Letter.

## **Booking Engine**

- Booking Engine | Website CodeBooking Engine | Customize Front Page
- Booking Engine | Room Description
- Booking Engine | View Details
  Booking Engine | Image Slideshow
  Booking Engine | Rate Plans
  Booking Engine | Policies

- Booking Engine | Confirmation Letter
- Booking Engine | Custom URL Links
  Booking Engine | Custom HTML
- Booking Engine | ADA Compliance
- Booking Engine | Sojern and DerbySoft
- . Booking Engine | Inventory Items and Packages
- Booking Engine | Select Rooms and Rates
- Booking Engine | Content Security Policy (CSP)
  Payment Technologies Offered for Online Bookings
- Lowest Rate on Calendar

## Where do Policies appear on the "BookingCenter Default Confirmation Letter?"

Deposit and Confirmation Policy, Cancellation Policy display in the "BookingCenter Default Confirmation Letter" (if selected) which is automatically sent when guest makes a booking on your website.

| On The Divide Hotel                                                                                                    | Messaging                                      |                                                                                                    |
|----------------------------------------------------------------------------------------------------|------------------------------------------------|----------------------------------------------------------------------------------------------------|
|                                                                                                    |                                                |                                                                                                    |
| 2304 Snow Street Nederland CO United States   1-800-111-11111   <u>extra Ribotalingsenter acco</u>                                                                                                    | Deposit and Confirmation Policy Message        | Re require a one-migni deposit to quarantee your reservation. A deposit<br>anonni equal to the first night of your sets/will be charged to the credit<br>card entered when this booking is submitted. All rooms are non-moking and<br>pets are only allowed in rooms designated as Pet-Fieldly Rooms. If you are<br>arriving lack, after Igbp, places it us innow.                                                                                                    |
| Booking Number(s): 138502X<br>Booking Date: September 24, 2018                                                                                                    |                                                |                                                                                                    |
| Thank you for choosing On The Divide Hotel. Rease take a moment to review our deposit and cancellation policies below. If you have any question,<br>prease contact us. We look forward to your stay!                                                                           | Cancellation Policy Message                    | Cancellations made less than 48 hours prior to arrival date will incur a cancellation fee in the amount of the first night stay plus tax.                                                                                                    |
| BOOKING DETAILS                                                                                                    | ·                                              |                                                                                                    |
| OUEST NAME. Test Depoint Policy PHONE 3333333333<br>PHONE 33333333333<br>PHONE 33333333333                                                                                                    | Restrictions: (shows page 1 on Booking Engine) | Please let us know if you are arriving late. All rooms are non-smoking and<br>pets are only allowed in rooms designated as Pet Friendly.                                                                                                    |
| e of MoHTE 2 GUESTS: 2<br>ARRIVAL ADTE: November 13.2018<br>BORNETURE CATE: November 13.2018<br>BORNETURE CATE: November 13.2018<br>BORNETURE CATE: November 13.2018<br>BORNETURE AND Cancellation Message<br>BORNETURE Concellation Message<br>Composit/Cancellation Policy". | Site Description                               | Our luxurious eco-friendly resort is located on 10 acres surrounded by<br>National Forest and bached in Colorado sumahine. The beauty of this area is<br>not only in the breachtaking views, but the abundant plant and wildlife in<br>the surrounding National Forests. Hearled on 10 acres, we offer walking<br>realis, pinnic spots and a full spa - Fleenty of privacy or socializing<br>with all of your basic amentics in holding Medriand, a small mountain too<br>stations and great restaurants.<br>Choose your accommodation from hotel style rooms in our main lodge or<br>private cortages with full kitchens and a large deck. Enjoy a free<br>commons heaving in the station of the style rooms in our main lodge or<br>private cortages with full kitchens and a large deck. Enjoy a free<br>commons heaving in the station of the style rooms in our main lodge or<br>private cortages with full kitchens and a large deck. Enjoy a free<br>commons heaving in the station of the style rooms in our main lodge or<br>private cortages with full kitchens and a large deck. Enjoy a free<br>commons heaving in the station of the style rooms in our main lodge or<br>private cortages with full kitchens and a large deck. Enjoy a free<br>commons heaving the station of the style rooms in our main lodge or<br>private cortages with full kitchens and a large deck. Enjoy a free<br>commons the fireplace with live maste. |
| Deposit (1 Nipht)         -92 I0           Balance Due         59 20                                                                                                    | Marketing Message                              | Adventure Awaits! Take advantage of the Colorado sunshine Fall, Winter,<br>Spring or Summer, With a myriad of activities available, you are only<br>minutes away from downhill sking at Eldons, miles of cross country sking,<br>hiking and biking trails. Enjoy the beauty at Bocky Mountain National Park,<br>with hiking and horseback riding, and an array of wildlife.                                                                                                    |
| Cancellations made less than 48 hours prior to arrival will avoid a 1-night cancellation fee. Please let us know if you are arriving late. All rooms are non-smoking and pets are only allowed in                                                                              |                                                |                                                                                                    |
| DRIVING DIRECTIONS:                                                                                                    | Privacy Policy                                 | We are committed to privacy for everyone who accesses our website. Our site<br>only collects personal data about you as needed to provide you with<br>outstanding service, and to help process your request or provide you with                                                                                                    |
| We are located 38 miles West of Denver, Colorado.                                                                                                    |                                                | information.                                                                                                    |
| CHECK-IN TIME IS 15:00 PM / CHECK OUT TIME IS 11:00 AM                                                                                                    |                                                |                                                                                                    |
| Click image to oplaye                                                                                                    |                                                |                                                                                                    |

Click image to enlarge